| NIVEAU  | La dynamique des zones de convergence lithosphérique : La subduction |                                                |  |  |  |  |
|---------|----------------------------------------------------------------------|------------------------------------------------|--|--|--|--|
| 1spéSVT | Nathalie Rousseau                                                    | Durée totale pour l'élève :<br>2 semaines (8h) |  |  |  |  |

Les chapitres de géologie ont été répartis au cours de l'année pour permettre une réactivation des notions : les chapitres sur le contraste océans/continents + la structure interne du globe terrestre ont été étudiés en novembre). Puis, les chapitres sur la mobilité horizontale de la lithosphère et sur la dynamique des zones de divergence lithosphérique ont été étudiés au mois de janvier. Les élèves sont donc amenés avant de commencer ce chapitre sur les zones de convergence à réactiver leurs connaissances sur les chapitres déjà étudiés au cours de l'année grâce à un QCM sur Pronote.

|                                | SEQUENCE DU 27 avril AU 8 mai 2020                                                                                                    |                                     |                                                                                                    |                                  |                                                                                                    |                                  |                                                                                                    |
|--------------------------------|----------------------------------------------------------------------------------------------------|-------------------------------------|----------------------------------------------------------------------------------------------------|----------------------------------|----------------------------------------------------------------------------------------------------|----------------------------------|----------------------------------------------------------------------------------------------------|
|                                | Travail à préparer par<br>l'élève                                                                                                    | CV avec les<br>élèves               | Travail à préparer par<br>l'élève                                                                                                    | CV avec les élèves               | Travail à préparer par<br>l'élève                                                                                                    | CV avec les<br>élèves            | EVALUATION                                                                                                    |
| PARTIES                        | Les marqueurs des zones de subduction                                                                                                    |                                     | Les roches magmatiques des zones de subduction                                                                                                    |                                  |                                                                                                    |                                  | subduction                                                                                                    |
| ACCES AU<br>TRAVAIL A<br>FAIRE | Cahier de textes (Pronote) :<br>QCM réactivation des<br>notions de géologie déjà<br>vues en janvier +<br>Consigne dans un devoir à<br>rendre (avec lien vers le<br>Genially - les marqueurs de<br>subduction) | Lien vers la<br>classe<br>virtuelle | Cahier de textes (Pronote) :<br>Consigne dans un devoir à<br>rendre<br>Lien vers logiciel Pétrographie<br>(Yann Culus)                                                                        | Lien vers la classe<br>virtuelle | Cahier de textes :<br>Avec consigne renvoyant sur<br>le site de pétrologie et le<br>lien vers l'activité avec<br>Learning apps                                                                                                    | Lien vers la<br>classe virtuelle | Pronote : QCM                                                                                                    |
| Ö                              | 1H30                                                                                                    | 1H                                  | 1H                                                                                                    | 1H                               | 1h                                                                                                    | 1h30                             | 1H                                                                                                    |
| OBJECTIFS                      | Objectif : Identifier les marqueurs de la<br>subduction<br>Compétences : Réaliser une coupe avec<br>Tectoglob3D, saisir des informations dans<br>des documents, calculer une densité                          |                                     | Objectif : Identifier les caractéristiques des roches<br>magmatiques des zones de subduction et l'origine du<br>magma des zones de subduction<br>Compétences : Réaliser un tableau comparatif |                                  | Objectif : Identifier les caractéristiques des<br>roches métamorphiques de la plaque<br>plongeante pour comprendre l'origine de<br>l'hydratation des péridotites du manteau de la<br>plaque chevauchante.<br>Compétences : Réaliser un tableau comparatif,<br>réaliser un schéma |                                  | Vérifier l'acquisition<br>des connaissances<br>Subduction + autres<br>chapitres de<br>géologie étudiés<br>+ Reconnaissance<br>lame inconnue |
| Mots clés                      | Densité de la lithosphère, plan de Wadati-<br>Benioff, volcanisme explosif,                                                                                                    |                                     | Roches magmatiques (magmas riches en eau), fusion<br>partielle du manteau situé sous la plaque<br>chevauchante, roches volcaniques et plutoniques<br>(andésite, rhyolite, granodiorite)       |                                  | Roches illustrant la déshydratation de la LO<br>(métagabbro à glaucophane, éclogite)                                                                                                    |                                  |                                                                                                    |

| Consignes                                   | Consigne donnée sous forme<br>d'un « devoir à rendre » sur<br>Pronote :<br>Expliquer quels sont les<br>marqueurs géophysiques<br>des zones de subduction et<br>quand la lithosphère peut<br>plonger dans<br>l'asthénosphère. Votre<br>réponse sera illustrée par<br>une copie d'écran réalisée<br>avec tectoglob3D. | Commentair<br>e des<br>documents<br>avec<br>insertion<br>d'audio dans<br>le Genially<br>+ grille de<br>correction<br>des<br>éléments<br>attendus<br>permettant<br>de définir<br>une zone de<br>subduction | Sur le site pétrographie en<br>ligne : cliquer sur<br>« commencer » puis « lames<br>minces de roches » et « mode<br>entraînement ». Suivre le<br>tutoriel (cela vous permettra<br>de revoir les minéraux du<br>granite).<br>S'entraîner à identifier les<br>minéraux caractéristiques des<br>roches rencontrées dans les<br>zones de subduction :<br>andésite, granodiorite et<br>rhyolite.<br>Puis réaliser un tableau dans<br>lequel seront indiquées les<br>caractéristiques de<br>l'échantillon à l'œil nu, les<br>principaux minéraux qui<br>composent ces roches, la<br>texture des roches.<br>En conclusion de ce tableau,<br>indiquer où se forment ces<br>roches dans la zone de<br>subduction. | Analyse du document<br>présentant les<br>caractéristiques<br>chimiques : quel est<br>le point commun<br>entre toutes les<br>roches des zones de<br>subduction.<br>Hypothèses : quelles<br>roches entrent en<br>fusion partielle ?<br>dans quelles<br>conditions ?<br>Travail en groupe<br>avec<br>Lien vers une<br>animation des<br>conditions de fusion<br>partielle : quelles<br>roches entrent en<br>fusion partielle dans<br>les zones de<br>subduction ? | Sur votre cahier et à<br>l'aide du logiciel de<br>pétrographie,<br>Construire un tableau<br>indiquant les<br>différents minéraux<br>qui composent un<br>métagabbro à<br>glaucophane et une<br>éclogite.<br>Schéma PT à<br>compléter avec<br>gabbro, métagabbro à<br>hornblende, qui sont<br>des roches que nous<br>avons déjà vues, lors<br>du chapitre sur le<br>fonctionnement des<br>dorsales. | Correction des<br>activités<br>Réalisation d'un<br>schéma avec les<br>différentes<br>informations<br>recueillies | Réaliser le QCM sur<br>Pronote<br>Choisir tirage<br>aléatoire des<br>questions<br>+<br>Identifier une lame<br>inconnue (mode<br>examen, logiciel<br>pétrographie) |
|---------------------------------------------|----------------------------------------------------------------------------------------------------|----------------------------------------------------------------------------------------------------|----------------------------------------------------------------------------------------------------|----------------------------------------------------------------------------------------------------|----------------------------------------------------------------------------------------------------|----------------------------------------------------------------------------------------------------|----------------------------------------------------------------------------------------------------|
| Traces<br>écrites<br>(cahier de<br>l'élève) | Rédaction de la réponse sur<br>un logiciel de traitement de<br>texte de son choix, puis<br>envoi au format pdf au<br>professeur                                                                                                    | Rédiger sur<br>son cahier<br>les<br>différents<br>résultats<br>obtenus                                                                                                    |                                                                                                    | Copies d'écran des<br>productions des<br>élèves                                                                                                    | Construire le tableau<br>sur le cahier, réaliser<br>le schéma PT, puis en<br>garder une trace sous<br>la forme d'une photo.                                                                                                    |                                                                                                    |                                                                                                    |
| Modalités<br>d'échanges<br>prof/élèves      | Mails / discussion Pronote<br>ou forum ENT, travail rendu<br>sur Pronote.                                                                                                    | Classe<br>virtuelle<br>CNED :<br>correction,<br>mise en<br>commun et<br>échanges<br>entre élèves<br>et<br>professeur                                                                                      | Mails / discussion Pronote ou<br>forum ENT                                                                                                    | Classe virtuelle<br>CNED : correction,<br>mise en commun et<br>échanges entre<br>élèves et professeur                                                                                                    | Mails / discussion<br>Pronote ou forum ENT                                                                                                    | Classe virtuelle CNED :<br>correction, mise en<br>commun et échanges<br>entre élèves et<br>professeur            | Pronote                                                                                                    |

| Ressources<br>permettant<br>aux élèves<br>de réaliser<br>la sé                             | Lien vers le Genially<br>marqueurs de subduction :<br>https://view.genial.ly/5e89<br>af1359ee3c0df416c0b4<br>lien vers tectoglob3D (inséré<br>dans le Genially, mais peut-<br>être donné aux élèves) :<br>http://philippe.cosentino.fre<br>e.fr/productions/tectoglob3<br>d/                                                                                                    | Genially<br>avec<br>correction<br>audio<br><u>https://view.</u><br><u>genial.ly/5e</u><br><u>89ecd359e</u><br><u>e3c0df419e</u><br><u>967</u> | Logiciel pétrographie de Yann<br>Culus :<br>http://svt78.free.fr/petrograp<br>hie/<br>pour plus de détails, voir<br>article sur l'utilisation de ce<br>logiciel en ligne sur le site SVT<br>Versailles :<br>https://svt.ac-<br>versailles.fr/spip.php?article1<br>057&fbclid=IwAR2gwnEdmf5S<br>xeQdrPrK hFU8V5LAIN1N4X5<br>yKggnL1mUdZo4diu635W4To | http://viasvt.fr/subd<br>uction-<br>magma/subduction-<br>magma.html<br>Réalisation de copies<br>d'écran<br>Bilan élaboré<br>ensemble puis noté<br>dans le cahier de<br>l'élève | Logiciel pétrographie de Yann Culus :<br><u>http://svt78.free.fr/petrographie/</u><br>partie entraînement<br>Lien vers le schéma PT à compléter sur une<br>appli en ligne :<br><u>https://learningapps.org/display?v=pn115jj3t2</u><br><u>Q</u><br>ou QRcode | Lien vers QCM<br>Pronote<br>dans cahier de textes<br>Mode examen du<br>logiciel pétrographie,<br>communiquer le<br>numéro aux élèves<br>(lames mode examen<br>à choisir parmi la<br>banque :<br><u>https://svt.ac-</u><br><u>versailles.fr/IMG/pdf</u><br><u>/banque.pdf</u> |  |
|--------------------------------------------------------------------------------------------|----------------------------------------------------------------------------------------------------|----------------------------------------------------------------------------------------------------|----------------------------------------------------------------------------------------------------|----------------------------------------------------------------------------------------------------|----------------------------------------------------------------------------------------------------|----------------------------------------------------------------------------------------------------|--|
| Quel substitut<br>pour des élèves<br>n'ayant pas<br>accès au<br>numérique ?                | PDF déposé sur Pronote avec fiche d'identification des minéraux<br><u>http://www.ac-grenoble.fr/lycee/berthollet.annecy/IMG/pdf/planches_mineraux-3.pdf</u><br>(ou envoyé via le service continuité pédagogique de la Poste ?)                                                                                                    |                                                                                                    |                                                                                                    |                                                                                                    |                                                                                                    |                                                                                                    |  |
| Outils pour<br>les<br>professeurs<br>pour<br>construire<br>des<br>ressources<br>similaires | Créer un document type « devoir » sur Pronote :   Tuto vidéo : comment créer un devoir à rendre sur Pronote :   https://www.index-education.com/fr/tutoriels-video-pronote-1776-95-donner-un-travail-a-rendre-sur-l-espace-eleves-espace-professeurs.php   Tuto vidéo à donner aux élèves pour leur expliquer comment rendre un devoir sur Pronote   https://www.index-education.com/fr/faq-pronote-single-6025-comment-rendre-un-devoir-sur-l-espace-eleves-en-video.php   Créer une activité avec Learning apps : <a href="https://learningapps.org/createApp.php">https://learningapps.org/createApp.php</a> Mots à associer, image à compléter, classement sur un axe, qcm, textes à trous, mots croisés   Créer un document dans Genially avec enregistrement audio (pour commenter un document, en faire sa correction) ou une capsule vidéo |                                                                                                    |                                                                                                    |                                                                                                    |                                                                                                    |                                                                                                    |  |
| \$                                                                                         | On peut importer un diaporama qui est déjà prêt, dans lequel on ajoute des commentaires pour les élèves<br>Avantage de n'avoir qu'un lien internet à transmettre aux élèves (pas de téléchargement de fichiers lourds si les élèves ont peu de connexion ou un petit forfait)<br>https://www.youtube.com/watch?v=csK4MfPUXp4                                                                                                    |                                                                                                    |                                                                                                    |                                                                                                    |                                                                                                    |                                                                                                    |  |

Image interactive créée avec Genially :

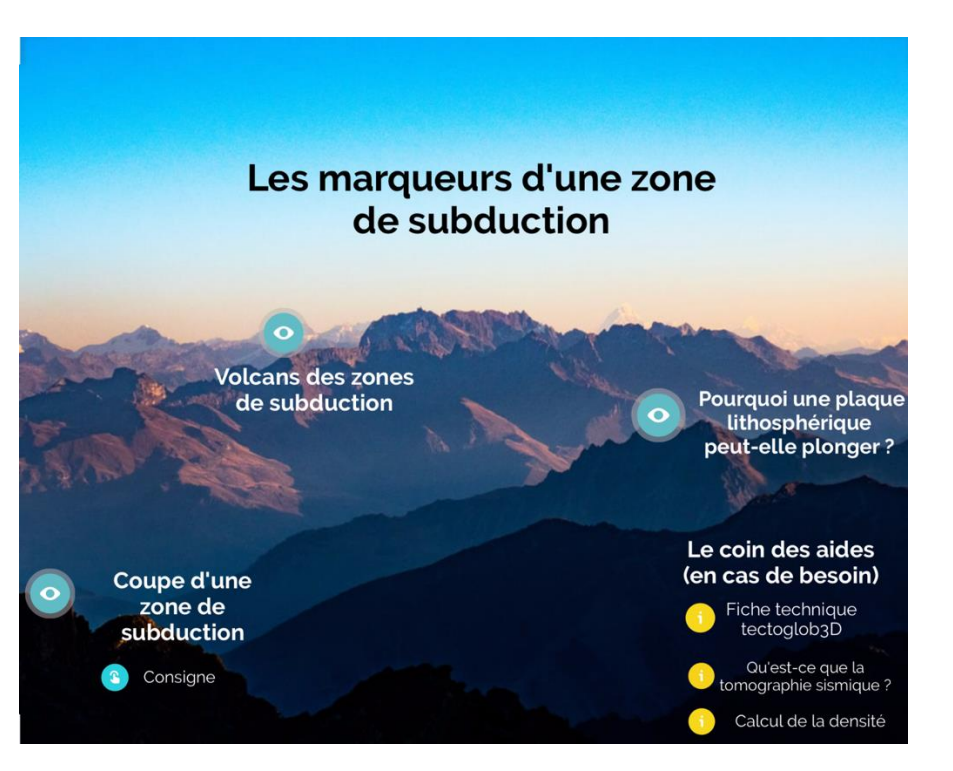

Un exemple de coupe réalisée au niveau de la cordillère des Andes (au sud) avec le logiciel Tectoglob3D :

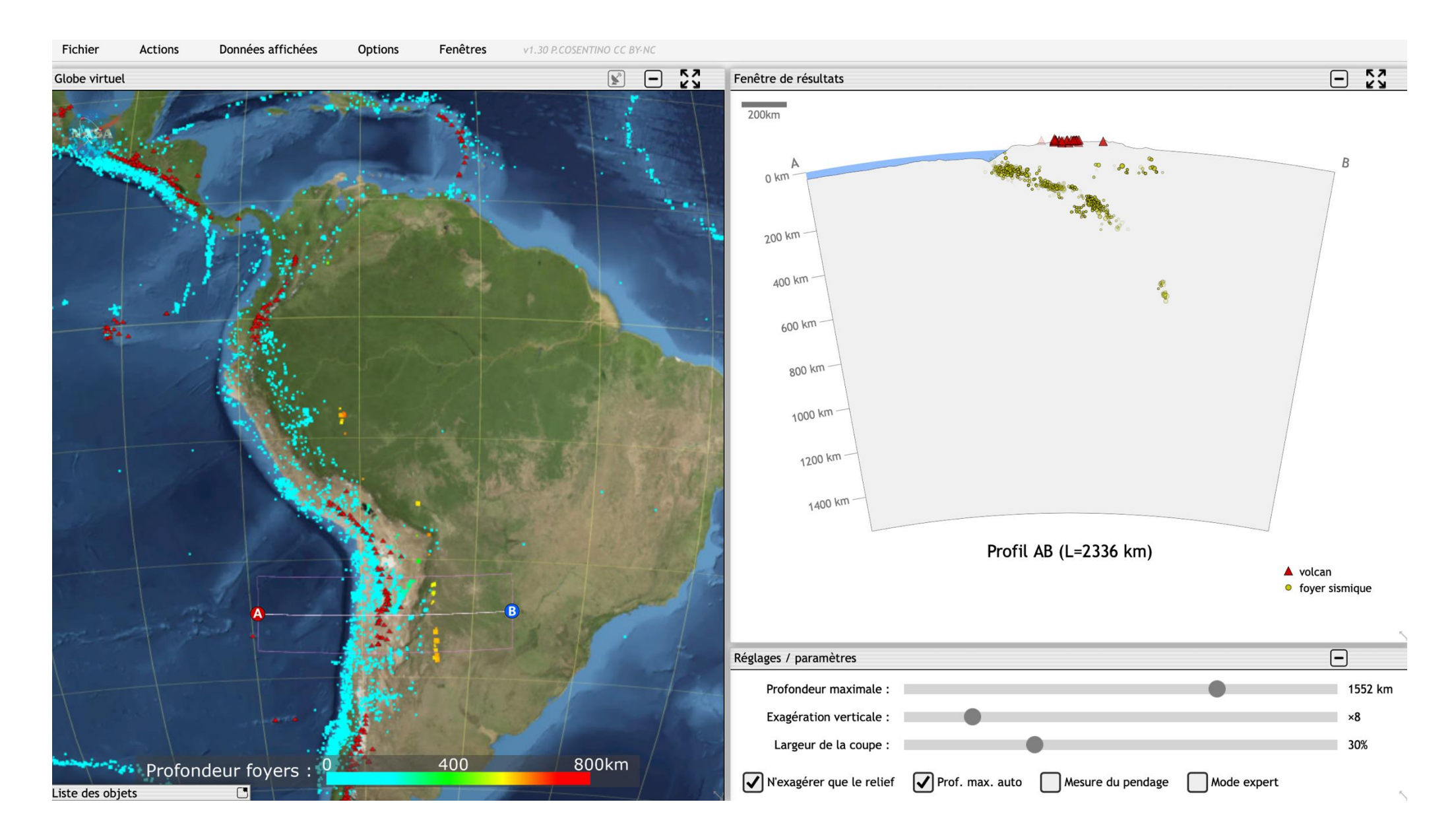

Un exemple de coupe de tomographie sismique réalisée au niveau de la cordillère des Andes (au sud) avec le logiciel Tectoglob3D :

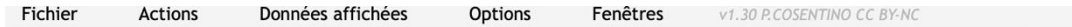

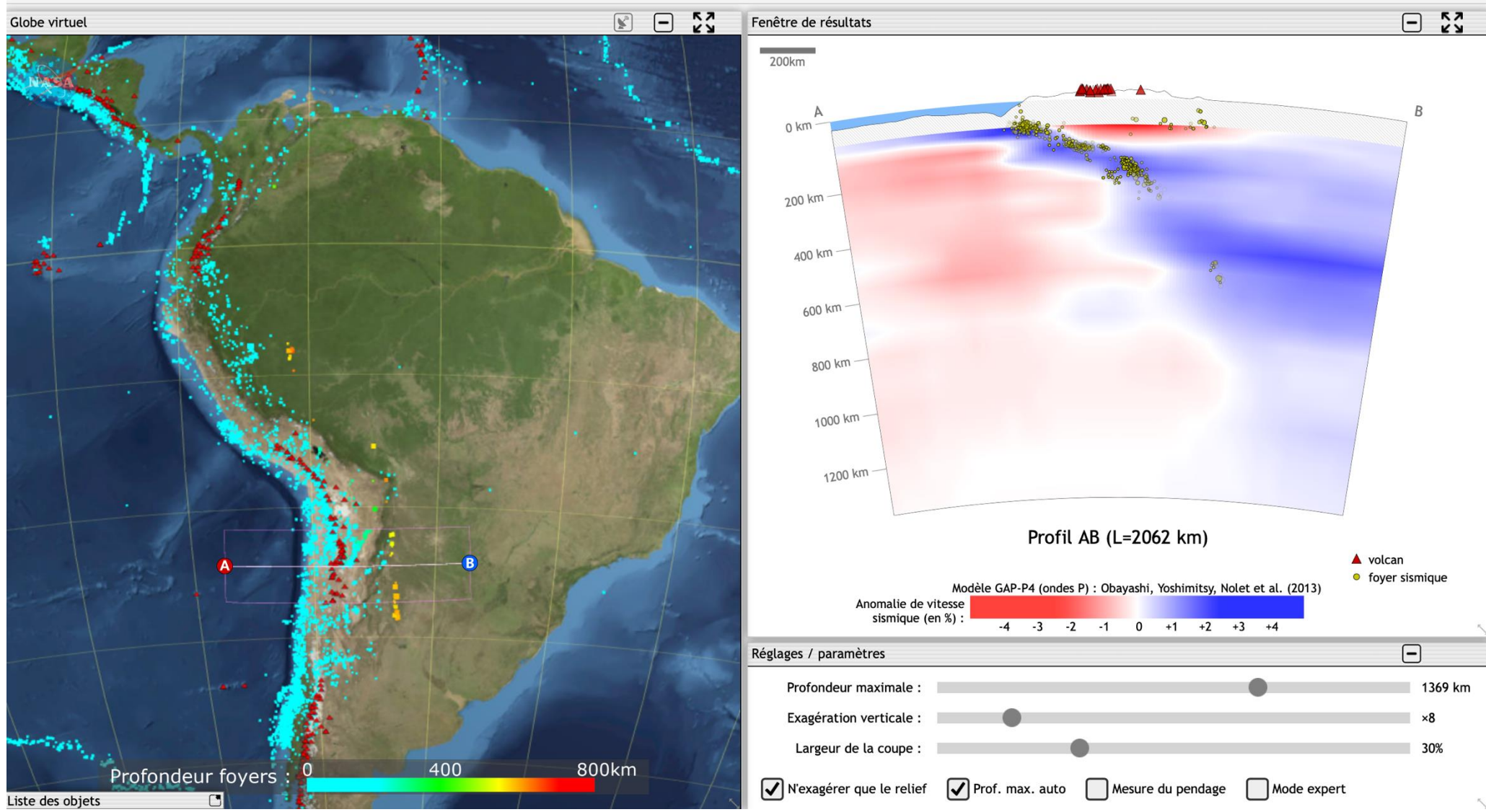

## Capture d'écran logiciel Pétrographie, exemple de l'andésite :

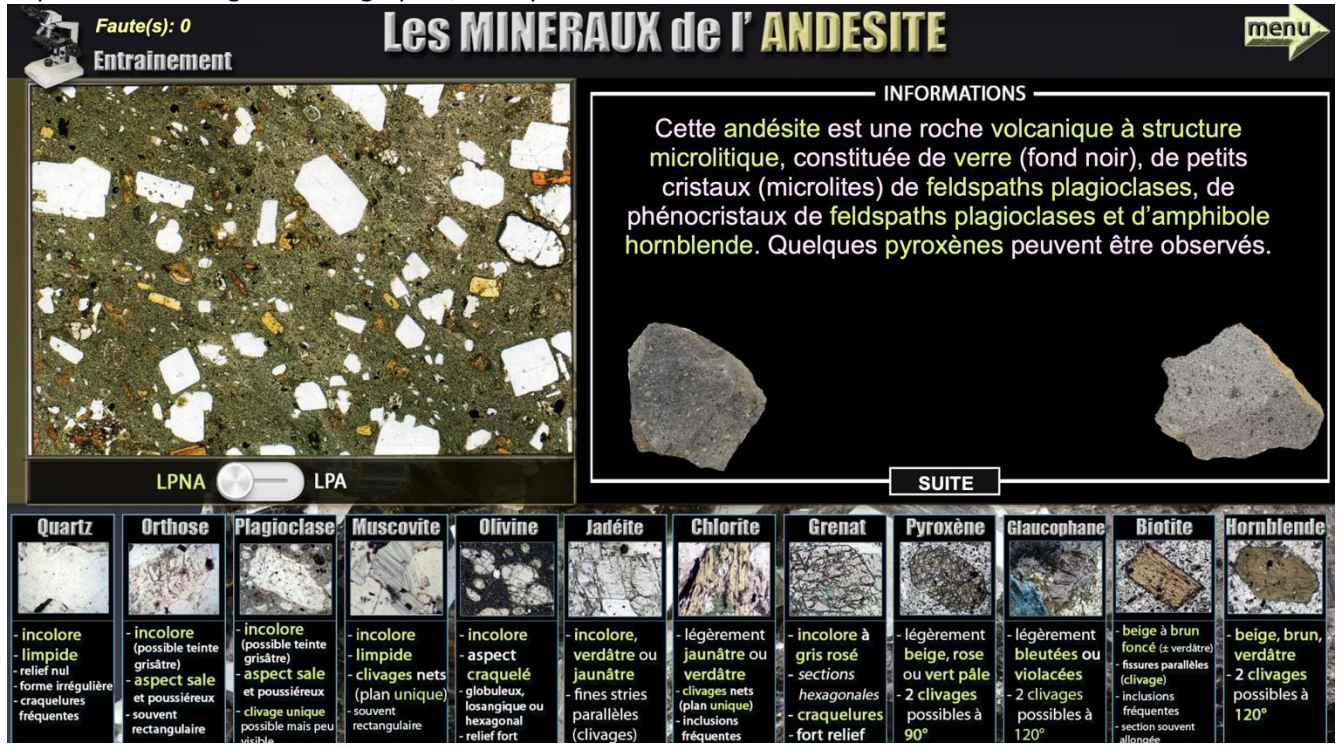

Animation conditions de fusion en zone de subduction :

## Subduction et fusion des roches

Les zones de subduction sont le siège d'une intense activité magmatique. Plusieurs hypothèses sont envisageables sur les matériaux susceptibles de fondre. La confrontation du modèle thermique d'une zone de subduction avec les conditions de fusion des roches présentes permet de proposer une réponse.

Le déplacement du curseur rouge, à la verticale de l'arc volcanique, permet de tracer le géotherme dans le diagramme d'état des roches rencontrées et de conclure.

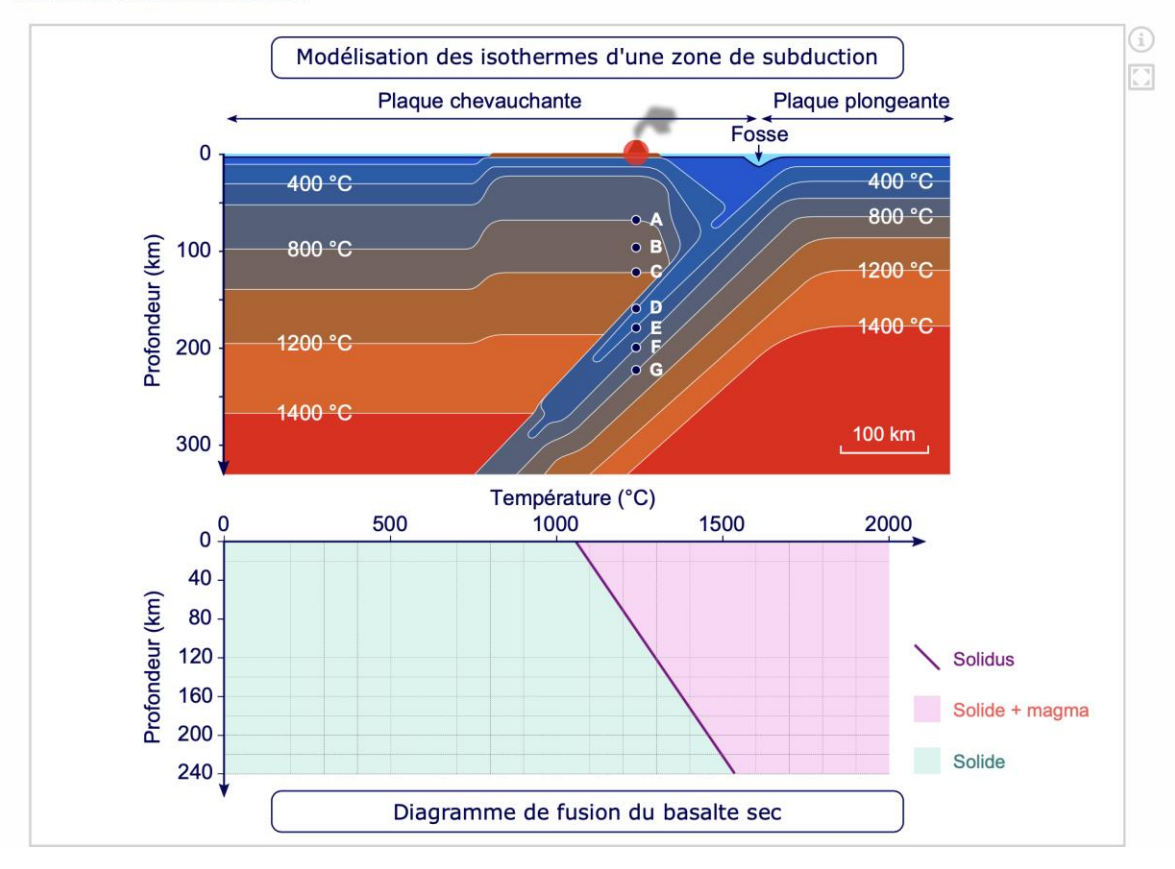

## Application Learning apps pour placer des roches dans un diagramme PT :

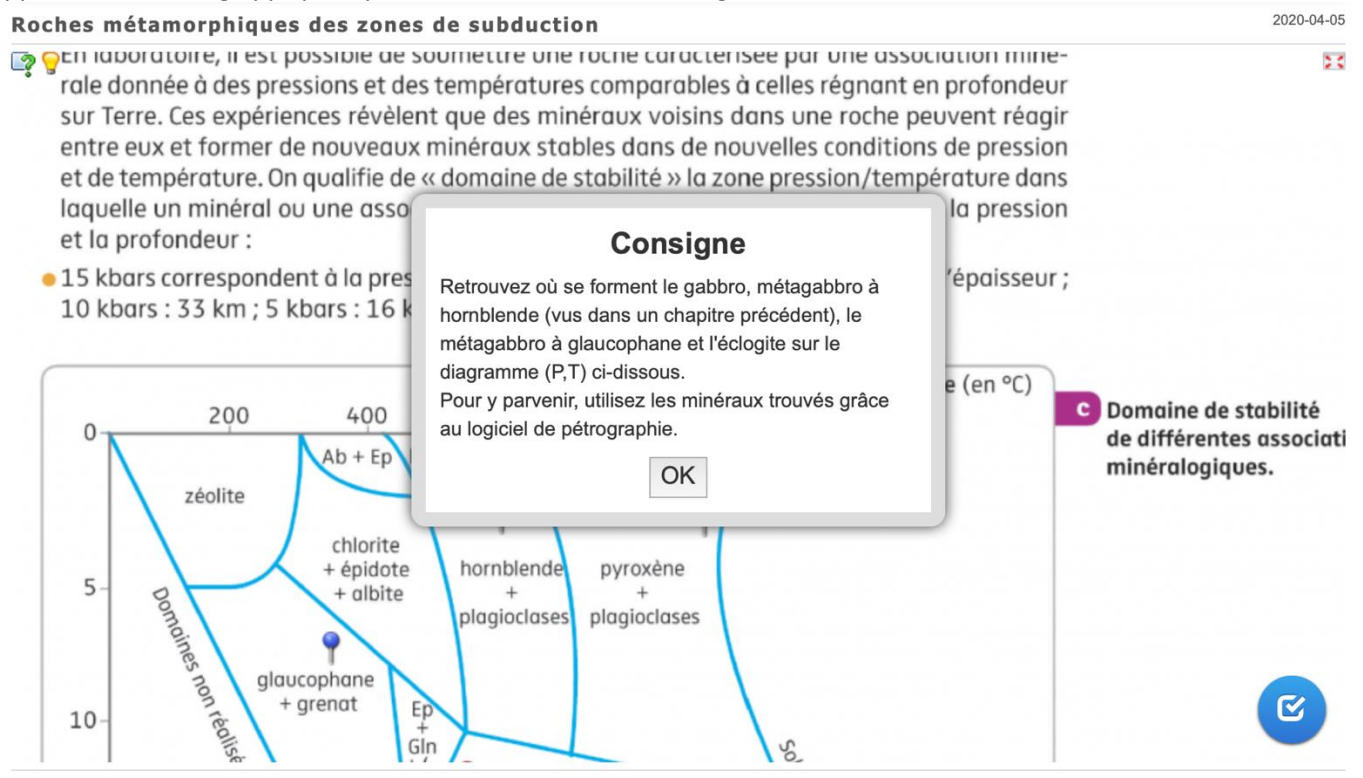

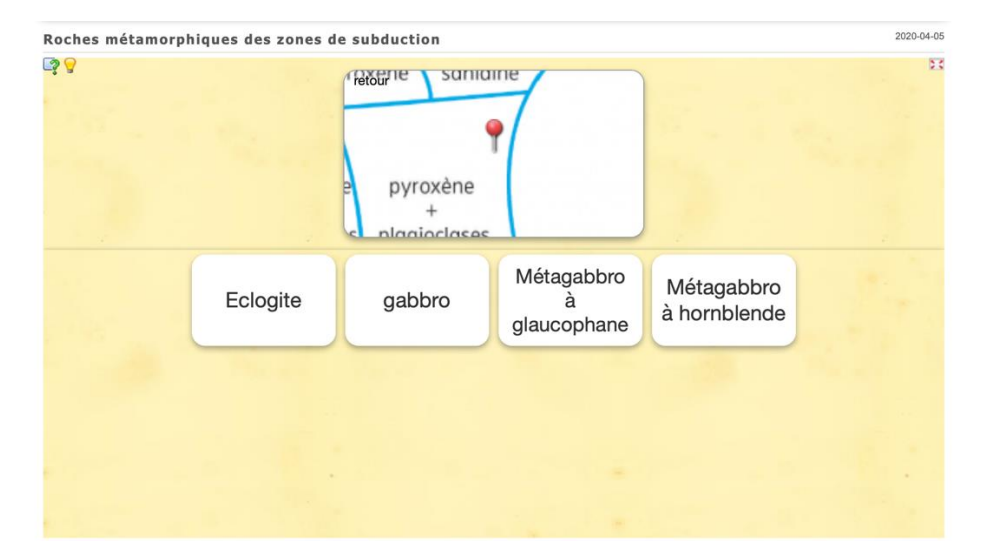